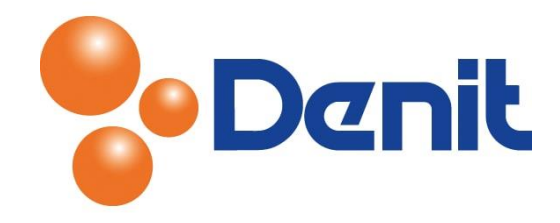

# Handleiding statistieken bekijken binnen Plesk 12

Deze handleiding beschrijft de stappen die u dient te nemen om diverse statistieken te bekijken binnen uw Plesk 12 omgeving.

# Inhoud

| Statistieken van uw hostingpakket | 2   |
|-----------------------------------|-----|
| Web Statistieken                  | . 3 |

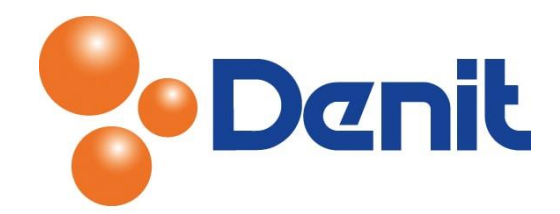

# Statistieken van uw hostingpakket

1) Login op uw Plesk omgeving met de daarvoor bestemde inloggegevens welke u bij de oplevering van het pakket per e-mail heeft ontvangen. Klik vervolgens op het tabblad 'Statistics'

| Web<br>Web<br>Stat | sites & Domains<br>sites for jo<br>where you view det<br>your subscriptions                    | Mail Files<br>UWEIGENWE<br>ailed reports on hor<br>by selecting the rec                       | Statistics<br>Statistics<br>ebsite.nl<br>w resources pro<br>quired subscrip | ogged in as jouweig<br>ubscription jouweig<br>Users Accou<br>ovided with your sub<br>tion at the top right | genwebsite<br>unt<br>oscription a           | e.nl Y PHelp Y<br>.nl Help Y<br>tre used. If you are<br>the page. | Search                                                            | م<br>ا plans, you can v                                                     | Powered by<br>Parallels'          |
|--------------------|------------------------------------------------------------------------------------------------|-----------------------------------------------------------------------------------------------|-----------------------------------------------------------------------------|----------------------------------------------------------------------------------------------------|---------------------------------------------|-------------------------------------------------------------------|-------------------------------------------------------------------|-----------------------------------------------------------------------------|-----------------------------------|
|                    | Disk space<br>0.5 MB (0%)<br>Usage by service                                                  | S:<br>Web<br>392 KB<br>Databases<br>0 B<br>Chroot director<br>4.00 KB<br>Anonymous FTI<br>0 B | Mail<br>156 KB<br>Backups<br>0 B<br>Config<br>8.00 K<br>P directory         | 10 GB<br>10239.5 MB<br>guration files<br>B                                                                 |                                             | Traffic<br>0 MB/month<br>Usage by service<br>The data has not     | es:<br>been collected yet.                                        |                                                                             | Unlimited                         |
| For add            | itional information,<br><u>TP Statistics</u><br>fiew a detailed repor<br>ransferred to and fro | see also:<br>t on the amount of<br>om your sites over F                                       | data<br>TP.                                                                 | Data Transfer Sta<br>View monthly repor<br>websites (HTTP, FT<br>POP3/IMAP).                               | <u>tistics</u><br>rts on how<br>P) and mail | traffic is used: by<br>(SMTP,                                     | Web Statistic<br>View the repo<br>visited: See ho<br>which webpag | <u>25</u><br>Instead on how your v<br>ow many people vi<br>ges they viewed. | websites are<br>isited a site and |

U vindt hier de informatie over de ruimte binnen uw hostingpakket. U ziet per onderdeel hoeveel ruimte deze in beslag nemen, daarnaast ziet u ook het dataverkeer dat u verbruikt heeft. Dit wordt ook per onderdeel aangegeven.

Zo wordt u goed op de hoogte gehouden van het verbruik binnen uw hostingpakket.

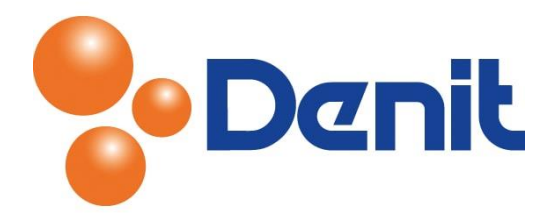

# Web Statistieken

De web statistieken weergeeft informatie over de bezoekers van uw website.

1) Login op uw Plesk omgeving met de daarvoor bestemde inloggegevens welke u bij de oplevering van het hostingpakket per e-mail ontvangen heeft. Klik dan vervolgens op het tabblad 'Statistics'

| Stat    | tistics for jouweig<br>where you view detailed report<br>f your subscriptions by selection<br>Disk space<br>0.5 MB (0%)<br>Usage by services:<br>Usage by services:<br>Usage by services:<br>Datat<br>0 B<br>Chroot<br>4.00<br>0 B | genwebsite.nl<br>orts on how resources prov<br>ng the required subscripti<br>Mail<br>156 KB<br>bases Backups<br>0 B<br>bt directories Configu<br>KB S.00 KE<br>ymous FTP directory | rided with your subs<br>ion at the top right<br>10 GB<br>10239.5 MB              | corner of t                             | re used. If you are<br>the page.<br>Traffic<br>0 MB/month<br>Usage by service:<br>The data has not 1 | subscribed to several<br>s:<br>been collected yet.                    | plans, you can vi                                       | iew reports for<br>Unlimited   |
|---------|----------------------------------------------------------------------------------------------------|----------------------------------------------------------------------------------------------------|----------------------------------------------------------------------------------|-----------------------------------------|----------------------------------------------------------------------------------------------------|-----------------------------------------------------------------------|---------------------------------------------------------|--------------------------------|
| For add | ditional information, see also<br>FTP Statistics<br>View a detailed report on the a<br>transferred to and from your si                                                                                                    | :<br>amount of data<br>tes over FTP.                                                                                                    | Data Transfer Stati<br>View monthly report<br>websites (HTTP, FTP<br>POP3/IMAP). | <u>stics</u><br>is on how<br>) and mail | raffic is used: by<br>SMTP,                                                                          | Web Statistics<br>View the repor<br>visited: See how<br>which webpage | ts on how your w<br>v many people vis<br>s they viewed. | ebsites are<br>ited a site and |

#### 2) Klik daarna rechts onderin op 'Web Statistics'

| Monthly history |                           |                             |                           |                             |             |
|-----------------|---------------------------|-----------------------------|---------------------------|-----------------------------|-------------|
| Jan<br>2012     | Feb Mar A<br>2012 2012 20 | pr May Jun<br>012 2012 2012 | Jul Aug S<br>2012 2012 20 | ep Oct Nov<br>012 2012 2012 | Dec<br>2012 |
| Month           | Unique<br>visitors        | Number of<br>visits         | Pages                     | Hits                        | Bandwidth   |
| Jan 2012        | 0                         | 0                           | 0                         | 0                           | 0           |
| Feb 2012        | 0                         | 0                           | 0                         | 0                           | 0           |
| Mar 2012        | 0                         | 0                           | 0                         | 0                           | 0           |
| Apr 2012        | 0                         | 0                           | 0                         | 0                           | 0           |
| May 2012        | 0                         | 0                           | 0                         | 0                           | 0           |
| Jun 2012        | 0                         | 0                           | 0                         | 0                           | 0           |
| Jul 2012        | 0                         | 0                           | 0                         | 0                           | 0           |
| Aug 2012        | 0                         | 0                           | 0                         | 0                           | 0           |
| Sep 2012        | 0                         | 0                           | 0                         | 0                           | 0           |
| Oct 2012        | 0                         | 0                           | 0                         | 0                           | 0           |
| Nov 2012        | 0                         | 0                           | 0                         | 0                           | 0           |
| Dec 2012        | 0                         | 0                           | 0                         | 0                           | 0           |
| Total           | 0                         | 0                           | 0                         | 0                           | 0           |

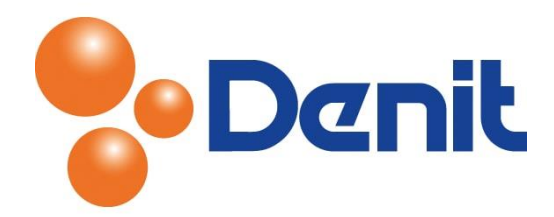

Er opent zich nu een nieuwe pagina. Standaard worden uw web statistieken beveiligd met inloggegevens. Deze zijn gelijk aan uw FTP inloggegevens.

U kunt hier onder andere terugvinden hoeveel bezoekers u heeft gehad. U kunt dit per maand of per dag van de week bekijken. Daarnaast vindt u nog meer informatie over uw bezoekers.

3) De Statistieken kunt u ook nog op een andere manier benaderen. Namelijk door op het tabblad 'Websites & Domains' te klikken en daarna te klikken op het rood omcirkelde 'Web Statistics' zoals in onderstaande afbeelding te zien is

| Logged in as jouweigenwebsite.nl -<br>Subscription jouweigenwebsite.nl -                                                                                                    | h Q Powered by                                    |
|----------------------------------------------------------------------------------------------------|---------------------------------------------------|
| Websites & Domains Mail Files Statistics Users Account                                                                                                    |                                                   |
| Websites & Domains                                                                                                    |                                                   |
| This is where you set up and manage websites.                                                                                                    |                                                   |
| Add New Subdomain Add New Domain Alias                                                                                                    | Backup Manager                                    |
|                                                                                                    | Databases                                         |
| jouweigenwebsite.nl Hosting Settings                                                                                                    | WordPress New                                     |
| Website at Content of the second second seco | Outgoing Mail Control<br>New                      |
| File Manager         Open Site         Databases         Add New Database                                                                                                    | Resource Usage                                    |
| A Show Less                                                                                                    | Disk space: 0%                                    |
| Web Hosting Access FTP Access php PHP Settings                                                                                                    | 0.5 MB used of 10 GB                              |
| PHP version: 3.4                                                                                                    | I raffic: U%                                      |
| File Manager <u>Web Statistics</u> <u>Mail Settings</u>                                                                                                    |                                                   |
| Limit Outgoing Messages Password-Protected<br>Directories Website Copying                                                                                                    | View more statistics                              |
|                                                                                                    | Domains 🔿                                         |
| Logs Web Users                                                                                                    | (B) Register Domain Names (A) Manage Domain Names |

U vindt ook nog uw Data Transfer Statistics terug op deze pagina en uw FTP statistics (ook hier logt u in met uw FTP gegevens).